### INS TITUTO SALVADOREÑO DEL CAFÉ

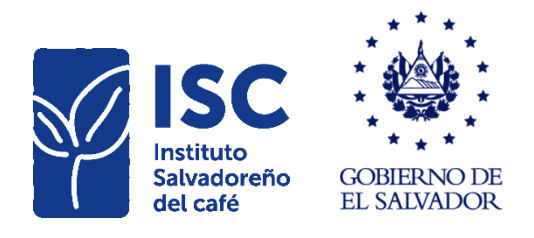

# Sistema para presentación de informes de ley

## Unidad de Tecnologías de la Información

Elaborado por:

| Nombre             | Cargo                          | Firma |
|--------------------|--------------------------------|-------|
| Inga. Rocío Flores | Administrador de base de datos |       |

Revisado por:

| Nombre                | Cargo              | Firma |
|-----------------------|--------------------|-------|
| Inga. Lilian Martínez | Jefe de TI CSC/FEC |       |

#### Aprobado por:

| Nombre             | Cargo           | Firma |
|--------------------|-----------------|-------|
| Inga. Karla García | Gerente General |       |

Santa Tecla, Junio 2022

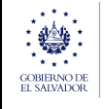

#### Contenido

| Iniciar sesión              | 3   |
|-----------------------------|-----|
| Informes de Exportadores    | 4   |
| Creación de informe con QQ. | 5   |
| Imprimir el informe         | 8   |
| Informes de Pergaminero     | 9   |
| Creación de informe con QQ. | .10 |
| Imprimir el informe         | .13 |
| Informes de Beneficiador    | .14 |
| Creación de informe con QQ. | .15 |

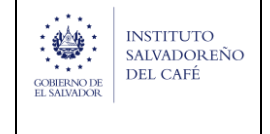

### Iniciar sesión.

Para acceder debe realizar los siguientes pasos:

1. Para acceder debe ingresar a la siguiente url: <u>http://isoc.csc.gob.sv/</u> Insertar sus datos de acceso en la siguiente ventana.

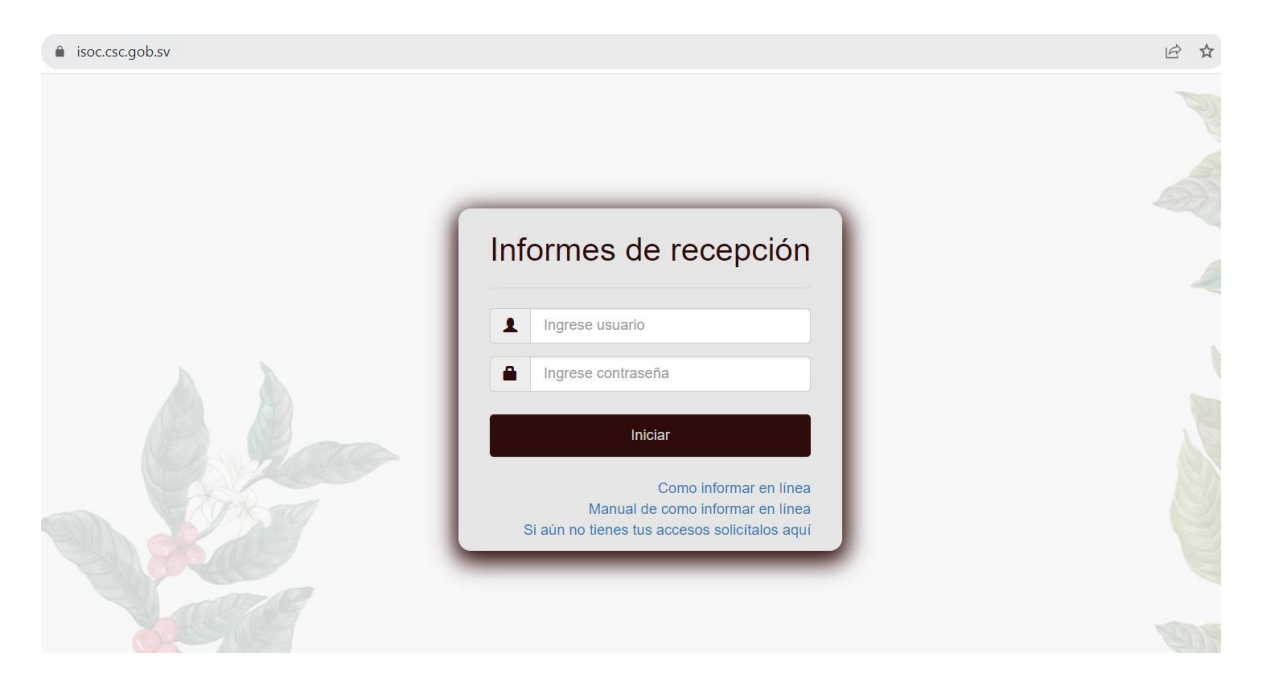

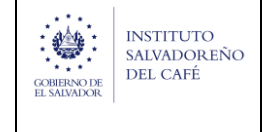

### Informes de Exportadores.

Para ingresar los informes de clic en el botón EXPORTADOR.

| Ingreso de datos del ente           |                                    |
|-------------------------------------|------------------------------------|
| • Carnet :                          | * Nombre:                          |
| 0000000000000                       | TEST CSC                           |
| Elija la calidad que desea informar |                                    |
|                                     |                                    |
| EXPORTADOR PERGAMINERO BENE         | FICIADOR INTERMEDIARIO TORREFACTOR |
|                                     |                                    |
|                                     |                                    |
|                                     |                                    |

- 1. Regresa, permite volver a la página anterior.
- 2. Seleccione la cosecha a informar, permite seleccionar la cosecha a informar, y muestra los 12 meses de la cosecha a seleccionada.
- Puede imprimir los informes creados, editarlos en durante los primeros 10 días hábiles del mes y crearlo.
- 4. Muestra los estados de los informes mensuales, los estado existentes son: EXTEMPORANEO, VENCIDO, CREADO Y PENDIENTE

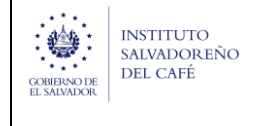

| Informe de recepción como Exportador |            |         |            |            |              |                                           |  |  |
|--------------------------------------|------------|---------|------------|------------|--------------|-------------------------------------------|--|--|
|                                      |            |         |            |            |              | ← Regresar                                |  |  |
|                                      |            |         |            |            |              | Seleccione la cosecha a informar: 21/22 🗸 |  |  |
| Año                                  | Mes        | Cosecha | Del        | AI         | Estado       | Crear                                     |  |  |
| 2021                                 | Octubre    | 21/22   | 01/10/2021 | 31/10/2021 | EXTEMPORANEO | 4 🖪 3                                     |  |  |
| 2021                                 | Noviembre  | 21/22   | 01/11/2021 | 30/11/2021 | VENCIDO      | •                                         |  |  |
| 2021                                 | Diciembre  | 21/22   | 01/12/2021 | 31/12/2021 | VENCIDO      |                                           |  |  |
| 2022                                 | Enero      | 21/22   | 01/01/2022 | 31/01/2022 | VENCIDO      | •                                         |  |  |
| 2022                                 | Febrero    | 21/22   | 01/02/2022 | 28/02/2022 | VENCIDO      | •                                         |  |  |
| 2022                                 | Marzo      | 21/22   | 01/03/2022 | 31/03/2022 | VENCIDO      | •                                         |  |  |
| 2022                                 | Abril      | 21/22   | 01/04/2022 | 30/04/2022 | VENCIDO      | •                                         |  |  |
| 2022                                 | Mayo       | 21/22   | 01/05/2022 | 31/05/2022 | VENCIDO      | •                                         |  |  |
| 2022                                 | Junio      | 21/22   | 01/06/2022 | 30/06/2022 |              |                                           |  |  |
| 2022                                 | Julio      | 21/22   | 01/07/2022 | 31/07/2022 |              |                                           |  |  |
| 2022                                 | Agosto     | 21/22   | 01/08/2022 | 31/08/2022 |              |                                           |  |  |
| 2022                                 | Septiembre | 21/22   | 01/09/2022 | 30/09/2022 |              |                                           |  |  |

#### Creación de informe con QQ.

La creación de un informe cuenta con la información principal del ente:

- 1. Regresa, permite volver a la página anterior.
- 2. Se muestra la información del ente, fecha y cosecha del informe
- 3. Seleccione para crear informes a 0

Las secciones que puede informar son:

- A. COMPRAS EXPORTADOR
- B. VENTAS INTERNAS DE EXPORTADOR
- C. TRANSFERENCIAS INGRESOS
- D. TRANSFERENCIAS EGRESOS
- E. EXISTENCIAS
- F. COSECHA VIEJA

Nota: todos los QQ registrados debe ser en QQ/Oro.

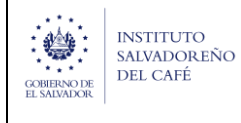

|                                                                                                    |                                                                                                    |                                                                                                    | ← Regresa                                                                                                    |
|----------------------------------------------------------------------------------------------------|----------------------------------------------------------------------------------------------------|----------------------------------------------------------------------------------------------------|----------------------------------------------------------------------------------------------------|
| ombre: TEST CSC                                                                                                    | Info                                                                                                    | orme desde 01/11/2021 hasta 30/11/2021                                                                                                    | Cosecha: 21/22                                                                                                    |
|                                                                                                    |                                                                                                    |                                                                                                    |                                                                                                    |
| OMPRAS EXPORTADO                                                                                                    | ٦                                                                                                    |                                                                                                    |                                                                                                    |
| ESTADO                                                                                                    | BAJIO                                                                                                    | MEDIA                                                                                                    | ESTRICTA                                                                                                    |
| PERGAMINO                                                                                                    | QQ PERGAMINO BAJIO                                                                                                    | QQ PERGAMINO MEDIA                                                                                                    | QQ PERGAMINO ESTRICTA                                                                                                    |
| ORO                                                                                                    | QQ ORO BAJIO                                                                                                    | QQ ORO MEDIA                                                                                                    | QQ ORO ESTRICTA                                                                                                    |
| ORO SIN LAVAR                                                                                                    | QQ ORO SIN LAVAR                                                                                                    | CEREZA SECA                                                                                                    | QQ CEREZA SECA                                                                                                    |
| RESACA LAVADA                                                                                                    | QQ RESACA LAVADA                                                                                                    | RESACA SIN LAVAR                                                                                                    | QQ RESACA SIN LAVAR                                                                                                    |
| ESPUMA                                                                                                    | QQ ESPUMA                                                                                                    | CEREZA FLOTE                                                                                                    | QQ CEREZA FLOTE                                                                                                    |
| <b>ENTAS INTERNAS DE E</b><br>ESTADO                                                                                                    | EXPORTADOR                                                                                                    | MEDIA                                                                                                    | ESTRICTA                                                                                                    |
| YENTAS INTERNAS DE E<br>ESTADO<br>PERGAMINO                                                                                                    | BAJIO<br>QQ PERGAMINO BAJIO                                                                                                    | MEDIA<br>QQ PERGAMINO MEDIA                                                                                                    | ESTRICTA<br>QQ PERGAMINO ESTRICTA                                                                                                    |
| ESTADO<br>PERGAMINO<br>ORO                                                                                                    | BAJIO<br>QQ PERGAMINO BAJIO<br>QQ ORO BAJIO                                                                                                    | MEDIA       QQ PERGAMINO MEDIA       QQ ORO MEDIA                                                                                                    | ESTRICTA<br>QQ PERGAMINO ESTRICTA<br>QQ ORO ESTRICTA                                                                                                    |
| VENTAS INTERNAS DE E<br>ESTADO<br>PERGAMINO<br>ORO<br>ORO SIN LAVAR                                                                                            | EXPORTADOR<br>BAJIO<br>QQ PERGAMINO BAJIO<br>QQ ORO BAJIO<br>UQQ ORO BAJIO                                                                                                    | MEDIA QQ PERGAMINO MEDIA QQ ORO MEDIA CEREZA SECA                                                                                                    | ESTRICTA QQ PERGAMINO ESTRICTA QQ ORO ESTRICTA QQ CEREZA SECA                                                                                                    |
| VENTAS INTERNAS DE E<br>ESTADO<br>PERGAMINO<br>ORO<br>ORO SIN LAVAR<br>RESACA LAVADA                                                                           | EXPORTADOR<br>BAJIO<br>QQ PERGAMINO BAJIO<br>QQ ORO BAJIO<br>QQ ORO SIN LAVAR<br>QQ RESACA LAVADA                                                                                                 | MEDIA QQ PERGAMINO MEDIA QQ ORO MEDIA QQ ORO MEDIA CEREZA SECA RESACA SIN LAVAR                                                                                                    | ESTRICTA QQ PERGAMINO ESTRICTA QQ ORO ESTRICTA QQ CEREZA SECA QQ RESACA SIN LAVAR                                                                                                    |
| VENTAS INTERNAS DE E<br>ESTADO<br>PERGAMINO<br>ORO<br>ORO SIN LAVAR<br>RESACA LAVADA<br>ESPUMA                                                                 | EXPORTADOR<br>BAJIO<br>QQ PERGAMINO BAJIO<br>QQ ORO BAJIO<br>QQ ORO BAJIO<br>QQ ORO SIN LAVAR<br>QQ RESACA LAVADA<br>QQ ESPUMA                                                                    | MEDIA QQ PERGAMINO MEDIA QQ ORO MEDIA QQ ORO MEDIA CEREZA SECA RESACA SIN LAVAR CEREZA FLOTE                                                                                                    | ESTRICTA QQ PERGAMINO ESTRICTA QQ ORO ESTRICTA QQ CEREZA SECA QQ RESACA SIN LAVAR QQ CEREZA FLOTE                                                                                                    |
| VENTAS INTERNAS DE E<br>ESTADO<br>PERGAMINO<br>ORO<br>ORO SIN LAVAR<br>RESACA LAVADA<br>ESPUMA<br>RANSFERENCIAS INGR                                           | EXPORTADOR<br>BAJIO<br>QQ PERGAMINO BAJIO<br>QQ ORO BAJIO<br>QQ ORO SIN LAVAR<br>QQ RESACA LAVADA<br>QQ ESPUMA                                                                                    | MEDIA QQ PERGAMINO MEDIA QQ ORO MEDIA QQ ORO MEDIA QQ ORO MEDIA CEREZA SECA RESACA SIN LAVAR CEREZA FLOTE                                                                                               | ESTRICTA QQ PERGAMINO ESTRICTA QQ ORO ESTRICTA QQ CEREZA SECA QQ RESACA SIN LAVAR QQ CEREZA FLOTE                                                                                                    |
| VENTAS INTERNAS DE E<br>ESTADO<br>PERGAMINO<br>ORO<br>ORO SIN LAVAR<br>RESACA LAVADA<br>ESPUMA<br>RANSFERENCIAS INGR<br>ESTADO                                 | EXPORTADOR<br>BAJIO<br>QQ PERGAMINO BAJIO<br>QQ ORO BAJIO<br>QQ ORO SIN LAVAR<br>QQ RESACA LAVADA<br>QQ ESPUMA<br>ESOS<br>BAJIO                                                                   | MEDIA QQ PERGAMINO MEDIA QQ ORO MEDIA QQ ORO MEDIA CEREZA SECA RESACA SIN LAVAR CEREZA FLOTE MEDIA                                                                                                    | ESTRICTA QQ PERGAMINO ESTRICTA QQ ORO ESTRICTA QQ CEREZA SECA QQ CEREZA SIN LAVAR QQ CEREZA FLOTE CESTRICTA                                                                                                    |
| VENTAS INTERNAS DE E<br>ESTADO<br>PERGAMINO<br>ORO<br>ORO SIN LAVAR<br>RESACA LAVADA<br>ESPUMA<br>RANSFERENCIAS INGR<br>ESTADO<br>PERGAMINO                    | EXPORTADOR<br>BAJIO<br>QQ PERGAMINO BAJIO<br>QQ ORO BAJIO<br>QQ ORO SIN LAVAR<br>QQ RESACA LAVADA<br>QQ ESPUMA<br>ESOS<br>BAJIO<br>QQ PERGAMINO BAJIO                                             | MEDIA QQ PERGAMINO MEDIA QQ ORO MEDIA QQ ORO MEDIA CEREZA SECA CEREZA SIN LAVAR CEREZA FLOTE MEDIA MEDIA QQ PERGAMINO MEDIA                                                                             | ESTRICTA QQ PERGAMINO ESTRICTA QQ ORO ESTRICTA QQ CEREZA SECA QQ RESACA SIN LAVAR QQ CEREZA FLOTE QQ PERGAMINO ESTRICTA QQ PERGAMINO ESTRICTA                                                                                                    |
| VENTAS INTERNAS DE E<br>ESTADO<br>PERGAMINO<br>ORO<br>ORO SIN LAVAR<br>RESACA LAVADA<br>ESPUMA<br>RANSFERENCIAS INGR<br>ESTADO<br>PERGAMINO<br>ORO             | EXPORTADOR<br>BAJIO<br>QQ PERGAMINO BAJIO<br>QQ ORO BAJIO<br>QQ ORO SIN LAVAR<br>QQ RESACA LAVADA<br>QQ ESPUMA<br>BAJIO<br>CQ PERGAMINO BAJIO<br>QQ ORO BAJIO                                     | MEDIA QQ PERGAMINO MEDIA QQ ORO MEDIA QQ ORO MEDIA CEREZA SECA RESACA SIN LAVAR CEREZA FLOTE MEDIA QQ PERGAMINO MEDIA QQ PERGAMINO MEDIA QQ ORO MEDIA                                                   | ESTRICTA          QQ PERGAMINO ESTRICTA         QQ ORO ESTRICTA         QQ CEREZA SECA         QQ CEREZA SECA         QQ CEREZA FLOTE         QQ CEREZA FLOTE         ESTRICTA         QQ PERGAMINO ESTRICTA         QQ ORO ESTRICTA         QQ ORO ESTRICTA |
| VENTAS INTERNAS DE E<br>ESTADO<br>PERGAMINO<br>ORO<br>ORO SIN LAVAR<br>RESACA LAVADA<br>ESPUMA<br>ESTADO<br>PERGAMINO<br>ORO<br>ORO SIN LAVAR                  | EXPORTADOR<br>BAJIO<br>QQ PERGAMINO BAJIO<br>QQ ORO BAJIO<br>QQ ORO BAJIO<br>QQ ORO SIN LAVAR<br>QQ RESACA LAVADA<br>QQ ESPUMA<br>BAJIO<br>QQ PERGAMINO BAJIO<br>QQ ORO BAJIO                     | MEDIA QQ PERGAMINO MEDIA QQ ORO MEDIA QQ ORO MEDIA QQ ORO MEDIA CEREZA SECA CEREZA FLOTE CEREZA FLOTE QQ PERGAMINO MEDIA QQ ORO MEDIA QQ ORO MEDIA CEREZA SECA CEREZA SECA                              | ESTRICTA  QQ PERGAMINO ESTRICTA QQ ORO ESTRICTA QQ CEREZA SECA QQ RESACA SIN LAVAR QQ CEREZA FLOTE QQ PERGAMINO ESTRICTA QQ ORO ESTRICTA QQ ORO ESTRICTA QQ ORO ESTRICTA QQ CEREZA SECA                                                                      |
| VENTAS INTERNAS DE E<br>ESTADO<br>PERGAMINO<br>ORO<br>ORO SIN LAVAR<br>RESACA LAVADA<br>ESPUMA<br>ESTADO<br>PERGAMINO<br>ORO<br>ORO SIN LAVAR<br>RESACA LAVADA | EXPORTADOR<br>BAJIO<br>QQ PERGAMINO BAJIO<br>QQ ORO BAJIO<br>QQ ORO SIN LAVAR<br>QQ ORO SIN LAVAR<br>QQ ESPUMA<br>CQ ESPUMA<br>CQ PERGAMINO BAJIO<br>QQ ORO BAJIO<br>QQ ORO BAJIO<br>QQ ORO BAJIO | MEDIA QQ PERGAMINO MEDIA QQ ORO MEDIA QQ ORO MEDIA QQ ORO MEDIA CEREZA SECA CEREZA FLOTE MEDIA QQ PERGAMINO MEDIA QQ ORO MEDIA QQ ORO MEDIA CEREZA SECA CEREZA SECA CEREZA SECA CEREZA SECA CEREZA SECA | ESTRICTA  QQ PERGAMINO ESTRICTA QQ ORO ESTRICTA QQ CEREZA SECA QQ RESACA SIN LAVAR QQ CEREZA FLOTE QQ PERGAMINO ESTRICTA QQ ORO ESTRICTA QQ ORO ESTRICTA QQ CEREZA SECA QQ RESACA SIN LAVAR                                                                  |

| MEXADARENO       TECNOLOGIA<br>(TI)       SISTEMA PARA PRESENTACION DE<br>INFORMES       1.0       7 de 29         TECNOLOGIA<br>(TI)       SISTEMA PARA PRESENTACION DE<br>INFORMES       1.0       7 de 29         TECNOLOGIA<br>(TI)       BAIO       Informes       1.0       7 de 29         TECNOLOGIA<br>(TI)       BAIO       Informes       1.0       7 de 29         TECNOLOGIA<br>(TI)       Q PERCAMINO BAIO       Q PERCAMINO ESTECTA       Informes       1.0       7 de 29         TECNOLOGIA<br>(TI)       Q PERCAMINO BAIO       Q PERCAMINO MEDIA       Q PERCAMINO ESTECTA       Informes       Informes       Informes       7 de 29         Informes       Q ORO BAIO       Q ORO MEDIA       Q PERCAMINO ESTECTA       Informes       Informes <td< th=""><th><b>\$</b></th><th>INSTITUTO</th><th>UNIDAD DE</th><th></th><th colspan="2" rowspan="2">REFERENCIA<br/>SISTEMA PARA PRESENTACIÓN DE<br/>INFORMES</th><th>VERSIÓN</th><th>PÁGINA</th></td<> | <b>\$</b>                | INSTITUTO               | UNIDAD DE          |                | REFERENCIA<br>SISTEMA PARA PRESENTACIÓN DE<br>INFORMES |                     | VERSIÓN         | PÁGINA  |  |  |
|----------------------------------------------------------------------------------------------------|--------------------------|-------------------------|--------------------|----------------|--------------------------------------------------------|---------------------|-----------------|---------|--|--|
| TRANSFERENCIAS EGRESOS       MEDIA       ESTRICTA       O         ESTADO       Q.Q.BEGAMINO BAIJO       Q.Q.PERGAMINO MEDIA       Q.Q.PERGAMINO MEDIA       Q.Q.PERGAMINO MEDIA       Q.Q.PERGAMINO MEDIA       Q.Q.RESCALINA DA ILONA       Q.Q.G.RO DESTRICTA       Q.Q.G.RO DESTRICTA       Q.Q.G.RO DESTRICTA       Q.Q.G.RO DESTRICTA       Q.Q.G.REZA SECA       Q.Q.G.REZA SECA       Q.Q.G.REZA SECA       Q.Q.G.REZA ASINI JAVAR       Q.Q.G.REZA ASINI JAVAR       Q.Q.G.REZA ASINI JAVAR       Q.Q.G.REZA ASINI JAVAR       Q.Q.G.REZA ASINI JAVAR       Q.Q.G.REZA ALOTE       To         FESTENCIAS       Q.Q.G.RO DEJIO       Q.Q.G.RO MEDIA       Q.Q.G.REZA ALOTE       To       To                                                                                                    | OBIERNO DE<br>L SALVADOR | SALVADORENO<br>DEL CAFÉ | TECNOLOGIA<br>(TI) | SISTEMA P      |                                                        |                     | 1.0             | 7 de 29 |  |  |
| ESTADO       BAJIO       MEDIA       ESTRICTA         PERGAMINO       QQ PERGAMINO BAIIO       QQ PERGAMINO MEDIA       QQ PERGAMINO ESTRICTA         0RO       QQ ORO BAIIO       QQ ORO MEDIA       QQ ORO ESTRICTA         0RO SIN LAWAR       QQ ORO SIN LAWAR       CEREZA SECA       QQ CEREZA SECA         MEMAA       QQ RESACA LIWADA       RESACA SIN LAWAR       QQ EERZA SIN LAWAR         ESPUMA       QQ ESPUMA       CEREZA FLOTE       QQ CEREZA SIN LAWAR         ORO       QQ ORO SIN LAWAR       CEREZA FLOTE       QQ EERZA SIN LAWAR         ESPUMA       QQ ESPUMA       CEREZA FLOTE       QQ CEREZA SIN LAWAR         ORO       QQ ORO BAIIO       QQ ORO MEDIA       QQ ORO ESTRICTA         ORO       QQ ORO BAIIO       QQ ORO MEDIA       QQ ORO ESTRICTA         ORO       QQ ORO BAIIO       QQ ORO MEDIA       QQ ORO ESTRICTA         ORO       QQ ORO SIN LAWAR       CEREZA SECA       QQ CEREZA SECA         ORO SIN LAWAR       QQ ORO SIN LAWAR       CEREZA SECA       QQ CEREZA SECA         ORO SIN LAWAR       QQ ORO SIN LAWAR       CEREZA SECA       QQ CEREZA SECA         ORO SIN LAWAR       QQ ORO SIN LAWAR       CEREZA SECA       QQ CEREZA SECA         ORO SIN LAWAR       QQ ESPUMA       CE                                                                                                    |                          | TRANSFERENCIAS EGRESOS  |                    |                |                                                        |                     |                 |         |  |  |
| PERGAMINO       QQ PERGAMINO BAJIO       QQ PERGAMINO MEDIA       QQ PERGAMINO ESTRICTA         ORO       QQ ORO BAJIO       QQ ORO MEDIA       QQ ORO STRICTA         ORO SIN LAVAR       QQ ORO SIN LAVAR       CEREZA SECA       QQ CEREZA SECA         RESACA LAVADA       QQ RESACA LAVADA       RESACA SIN LAVAR       QQ CEREZA FLOTE         ESPUMA       QQ ESPUMA       CEREZA FLOTE       QQ CEREZA FLOTE         PERGAMINO       QQ ORO BAJIO       QQ ORO MEDIA       QQ PERGAMINO ESTRICTA         QQ CEREZA FLOTE       QQ CEREZA FLOTE       QQ CEREZA FLOTE                                                                                                    |                          | ESTADO                  | BAJIO              |                | MEDIA                                                  | ESTRICTA            |                 |         |  |  |
| ORO       QQ ORO BAIIO       QQ ORO MEDIA       QQ ORO ESTRICTA         ORO SIN LAVAR       QQ ORO SIN LAVAR       CEREZA SECA       QQ CEREZA SECA         RESACA LAVADA       QQ RESACA LAVADA       RESACA SIN LAVAR       QQ CEREZA SIN LAVAR         ESPUMA       QQ ESPUMA       CEREZA FLOTE       QQ CEREZA FLOTE         FEXISTENCIAS       QQ PERGAMINO BAJIO       QQ PERGAMINO MEDIA       QQ PERGAMINO ESTRICTA         ORO       QQ ORO BAJIO       QQ ORO MEDIA       QQ ORO ESTRICTA         ORO SIN LAVAR       QQ ORO SIN LAVAR       CEREZA SECA       QQ CEREZA FLOTE         ESPUMA       QQ ESPUMA       CEREZA SECA       QQ CEREZA SECA       QQ CEREZA SECA         ORO SIN LAVAR       QQ ORO SIN LAVAR       CEREZA SECA       QQ CEREZA SECA       QQ CEREZA SECA         ORO SIN LAVAR       QQ ORO SIN LAVAR       CEREZA SECA       QQ CEREZA SECA       QQ CEREZA SECA       QQ CEREZA SECA       QQ CEREZA SECA       QQ CEREZA SECA       QQ CEREZA SECA       QQ CEREZA SECA       QQ CEREZA SECA       QQ CEREZA SIN LAVAR       QQ CEREZA SIN LAVAR       QQ CEREZA FLOTE       QQ CEREZA FLOTE       QQ CEREZA FLOTE       QQ CEREZA FLOTE       QQ CEREZA FLOTE       QQ CEREZA FLOTE       QQ CEREZA FLOTE       QQ CEREZA FLOTE       QQ CEREZA FLOTE       QQ CEREZA FLOTE       QQ CEREZA FLOTE       Q                                                                                                    |                          | PERGAMINO               | QQ PE              | ERGAMINO BAJIO | QQ PERGAMINO MEDIA                                     | QQ PERGA            | MINO ESTRICTA   |         |  |  |
| ORO SIN LAWAR       QQ ORO SIN LAWAR       CEREZA SECA       QQ CEREZA SECA         RESACA LAWADA       QQ RESACA LAWADA       RESACA SIN LAWAR       QQ RESACA SIN LAWAR         ESPUMA       QQ ESPUMA       CEREZA FLOTE       QQ CEREZA FLOTE         FEXISTENCIAS       QQ PERGAMINO BAUIO       QQ PERGAMINO MEDIA       QQ PERGAMINO ESTRICTA         PERGAMINO       QQ ORO BAUIO       QQ ORO MEDIA       QQ ORO ESTRICTA         ORO       QQ ORO BAUIO       QQ ORO MEDIA       QQ ORO ESTRICTA         ORO SIN LAWAR       QQ ORO SIN LAWAR       CEREZA SECA       QQ CEREZA SECA         INAWAR       QQ ORO SIN LAWAR       CEREZA SIN LAWAR       QQ CEREZA SECA         INAWAR       QQ ORO SIN LAWAR       CEREZA SIN LAWAR       QQ CEREZA SIN LAWAR         INAWAR       QQ ORO SIN LAWAR       CEREZA SIN LAWAR       QQ CEREZA SIN LAWAR         INAWAR       QQ ORO SIN LAWAR       CEREZA SIN LAWAR       QQ CEREZA SIN LAWAR         INAWAR       QQ ORO SIN LAWAR       CEREZA FLOTE       QQ CEREZA FLOTE                                                                                                    |                          | ORO                     | QQ O               | RO BAJIO       | QQ ORO MEDIA                                           | QQ ORO ES           | TRICTA          |         |  |  |
| RESACA LAVADA       QQ RESACA LAVADA       RESACA SIN LAVAR       QQ RESACA SIN LAVAR         ESPUMA       QQ ESPUMA       CEREZA FLOTE       QQ CEREZA FLOTE         FERGAMINO       QQ PERGAMINO BAJIO       QQ PERGAMINO MEDIA       QQ PERGAMINO ESTRICTA         ORO       QQ ORO BAJIO       QQ ORO MEDIA       QQ CEREZA SECA         ORO SIN LAVAR       QQ ORO SIN LAVAR       CEREZA SECA       QQ CEREZA SIN LAVAR         ESPUMA       QQ ESPUMA       CEREZA SECA       QQ CEREZA SIN LAVAR         ORO SIN LAVAR       QQ ORO SIN LAVAR       CEREZA SECA       QQ CEREZA SIN LAVAR         ESPUMA       QQ ESPUMA       CEREZA FLOTE       QQ CEREZA SIN LAVAR                                                                                                    |                          | ORO SIN LAVAR           | QQ O               | RO SIN LAVAR   | CEREZA SECA                                            | QQ CEREZ/           | A SECA          |         |  |  |
| ESPUMA       QQ ESPUMA       CEREZA FLOTE       QQ CEREZA FLOTE         EXISTENCIAS       PERGAMINO       QQ PERGAMINO BAJIO       QQ PERGAMINO MEDIA       QQ PERGAMINO ESTRICTA         ORO       QQ ORO BAJIO       QQ ORO MEDIA       QQ ORO ESTRICTA         ORO SIN LAVAR       QQ ORO SIN LAVAR       CEREZA SECA       QQ CEREZA SECA         RESACA LAVADA       QQ ESPUMA       CEREZA FLOTE       QQ CEREZA FLOTE                                                                                                    |                          | RESACA LAVADA           | QQ RE              | ESACA LAVADA   | RESACA SIN LAVAR                                       | QQ RESACA SIN LAVAR |                 |         |  |  |
| EXISTENCIAS   PERGAMINO   QQ PERGAMINO BAJIO   QQ PERGAMINO MEDIA   QQ PERGAMINO ESTRICTA   QQ ORO BAJIO   QQ ORO MEDIA   QQ ORO ESTRICTA   QQ ORO SIN LAVAR   QQ CEREZA SECA   RESACA LAVADA   QQ RESACA LAVADA   QQ ESPUMA   CEREZA FLOTE   QQ CEREZA FLOTE                                                                                                    |                          | ESPUMA                  | QQ ES              | PUMA           | CEREZA FLOTE                                           | QQ CEREZ/           | QQ CEREZA FLOTE |         |  |  |
| EXISTENCIAS         PERGAMINO       QQ PERGAMINO BAJIO       QQ PERGAMINO MEDIA       QQ PERGAMINO ESTRICTA         ORO       QQ ORO BAJIO       QQ ORO MEDIA       QQ ORO ESTRICTA         ORO SIN LAVAR       QQ ORO SIN LAVAR       QQ CEREZA SECA         RESACA LAVADA       QQ RESACA LAVADA       RESACA SIN LAVAR       QQ RESACA SIN LAVAR         ESPUMA       QQ ESPUMA       CEREZA FLOTE       QQ CEREZA FLOTE                                                                                                    |                          |                         |                    |                |                                                        |                     |                 |         |  |  |
| PERGAMINO       QQ PERGAMINO BAJIO       QQ PERGAMINO MEDIA       QQ PERGAMINO ESTRICTA         ORO       QQ ORO BAJIO       QQ ORO MEDIA       QQ ORO ESTRICTA         ORO SIN LAVAR       QQ ORO SIN LAVAR       CEREZA SECA       QQ CEREZA SECA         RESACA LAVADA       QQ RESACA LAVADA       RESACA SIN LAVAR       QQ RESACA SIN LAVAR         ESPUMA       QQ ESPUMA       CEREZA FLOTE       QQ CEREZA FLOTE                                                                                                    |                          | EXISTENCIAS             |                    |                |                                                        |                     |                 | E       |  |  |
| ORO       QQ ORO BAJIO       QQ ORO MEDIA       QQ ORO ESTRICTA         ORO SIN LAVAR       QQ ORO SIN LAVAR       CEREZA SECA       QQ CEREZA SECA         RESACA LAVADA       QQ RESACA LAVADA       RESACA SIN LAVAR       QQ RESACA SIN LAVAR         ESPUMA       QQ ESPUMA       CEREZA FLOTE       QQ CEREZA FLOTE                                                                                                    |                          | PERGAMINO               | QQ PE              | ERGAMINO BAJIO | QQ PERGAMINO MEDIA                                     | QQ PERGA            | MINO ESTRICTA   |         |  |  |
| ORO SIN LAVAR       QQ ORO SIN LAVAR       CEREZA SECA       QQ CEREZA SECA         RESACA LAVADA       QQ RESACA LAVADA       RESACA SIN LAVAR       QQ RESACA SIN LAVAR         ESPUMA       QQ ESPUMA       CEREZA FLOTE       QQ CEREZA FLOTE                                                                                                    |                          | ORO                     | QQ O               | RO BAJIO       | QQ ORO MEDIA                                           | QQ ORO E            | STRICTA         |         |  |  |
| RESACA LAVADA       RESACA SIN LAVAR       QQ RESACA SIN LAVAR         ESPUMA       QQ ESPUMA       CEREZA FLOTE       QQ CEREZA FLOTE                                                                                                    |                          | ORO SIN LAVAR           | QQ O               | RO SIN LAVAR   | CEREZA SECA                                            | QQ CEREZ            | A SECA          |         |  |  |
| ESPUMA     CEREZA FLOTE       QQ ESPUMA     QQ CEREZA FLOTE                                                                                                    |                          | RESACA LAVADA           | QQ RE              | ESACA LAVADA   | RESACA SIN LAVAR                                       | QQ RESACA SIN LAVAR |                 |         |  |  |
|                                                                                                    |                          | ESPUMA                  | QQ ES              | PUMA           | CEREZA FLOTE                                           | QQ CEREZ            | A FLOTE         |         |  |  |
|                                                                                                    |                          |                         |                    |                |                                                        |                     |                 |         |  |  |

| Cosecha Vieja | F |
|---------------|---|
| > 18/19       | - |
| > 19/20       |   |
| > 20/21       |   |
|               |   |

### Luego de ingresar la información, de clic en el botón crear

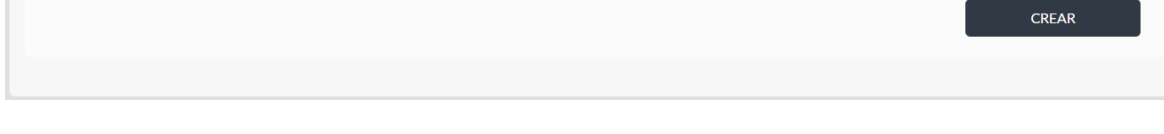

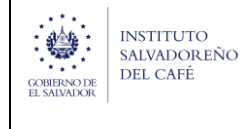

#### Imprimir el informe.

Para imprimir un informe de clic en el icono de impresora:

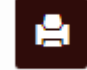

Genera el siguiente pdf.

INFORME DE TRANSFERENCIA DE EXPORTADOR COSECHA:21/22 FECHA: del 01/10/2021 al 31/10/2021

NOMBRE: TEST CSC CODIGO: 0000000000000

| ESTADO      | TIPO Y   | COMPRAS | VENTAS | TRANSFERENC | TRANSFERENC | EXISTENCIAS |
|-------------|----------|---------|--------|-------------|-------------|-------------|
|             | CALIDAD  |         |        | IAS         | IAS         |             |
|             |          |         |        | INGRESOS    | EGRESOS     |             |
| PERGAMINO   | BAJIO    |         |        |             |             |             |
| (1.2)       |          |         |        |             |             |             |
| PERGAMINO   | MEDIA    |         |        |             |             |             |
| (1.2)       | ALTURA   |         |        |             |             |             |
| PERGAMINO   | ESTRICTA |         |        |             |             |             |
| (1.2)       | ALTURA   |         |        |             |             |             |
| ORO         | c.s.     |         |        |             |             |             |
| ORO         | H.G.     |         |        |             |             |             |
| ORO         | S.H.G.   |         |        |             |             |             |
| ORO SIN     |          |         |        |             |             |             |
| LAVAR       |          |         |        |             |             |             |
| CEREZA SECA |          |         |        |             |             |             |
| (2)         |          |         |        |             |             |             |
| RESACA      |          |         |        |             |             |             |
| LAVADA      |          |         |        |             |             |             |
| RESACA SIN  |          |         |        |             |             |             |
| LAVAR       |          |         |        |             |             |             |
| ESPUMA      |          |         |        |             |             |             |
| (1.6)       |          |         |        |             |             |             |
| CEREZA      |          |         |        |             |             |             |
| FLOTE (2.5) |          |         |        |             |             |             |
| TOTAL QQ    |          | 0.00    | 0.00   | 0.00        | 0.00        | 0.00        |

| INSTITUTO                                 |                    | REFERENCIA                               | VERSIÓN | PÁGINA  |
|-------------------------------------------|--------------------|------------------------------------------|---------|---------|
| GOBIERNO DE<br>EL SALVADOR<br>BL SALVADOR | TECNOLOGIA<br>(TI) | SISTEMA PARA PRESENTACIÓN DE<br>INFORMES | 1.0     | 9 de 29 |

### Informes de Pergaminero.

Para ingresar los informes de clic en el botón PERGAMINERO.

| Ingreso de datos del ente           |                                    |
|-------------------------------------|------------------------------------|
| * Carnet :                          | * Nombre:                          |
| 000000000000                        | TEST CSC                           |
| Elija la calidad que desea informar |                                    |
| EXPORTADOR PERGAMINERO BENE         | FICIADOR INTERMEDIARIO TORREFACTOR |
|                                     |                                    |
|                                     |                                    |

- 1. Regresa, permite volver a la página anterior.
- 2. Seleccione la cosecha a informar, permite seleccionar la cosecha a informar, y muestra los 12 meses de la cosecha a seleccionada.
- Puede imprimir los informes creados, editarlos en durante los primeros
   10 días hábiles del mes y crearlo.
- 4. Muestra los estados de los informes mensuales, los estado existentes son: EXTEMPORANEO, VENCIDO, CREADO Y PENDIENTE

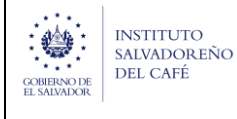

| Info | orme de re | ecepción | como Per  | gaminero   |            |                                         |   |
|------|------------|----------|-----------|------------|------------|-----------------------------------------|---|
|      |            | eep eren |           | 841111010  |            | ← Regresar                              | ר |
|      |            |          |           |            |            | Seleccione la cosecha a informar: 21/22 |   |
| Año  | Mes        | Cosecha  | Ubicacion | Del        | AI         | Estado Crear                            |   |
| 2021 | Octubre    | 21/22    |           | 01/10/2021 | 31/10/2021 | VENCIDO 4 +                             | 3 |
| 2021 | Noviembre  | 21/22    |           | 01/11/2021 | 30/11/2021 | VENCIDO                                 | - |
| 2021 | Diciembre  | 21/22    |           | 01/12/2021 | 31/12/2021 | VENCIDO                                 |   |
| 2022 | Enero      | 21/22    |           | 01/01/2022 | 31/01/2022 | VENCIDO                                 |   |
| 2022 | Febrero    | 21/22    |           | 01/02/2022 | 28/02/2022 | VENCIDO                                 |   |
| 2022 | Marzo      | 21/22    |           | 01/03/2022 | 31/03/2022 | VENCIDO                                 |   |
| 2022 | Abril      | 21/22    |           | 01/04/2022 | 30/04/2022 | VENCIDO                                 |   |
| 2022 | Мауо       | 21/22    |           | 01/05/2022 | 31/05/2022 | VENCIDO                                 |   |
| 2022 | Junio      | 21/22    |           | 01/06/2022 | 30/06/2022 |                                         |   |
| 2022 | Julio      | 21/22    |           | 01/07/2022 | 31/07/2022 |                                         |   |
| 2022 | Agosto     | 21/22    |           | 01/08/2022 | 31/08/2022 |                                         |   |
| 2022 | Septiembre | 21/22    |           | 01/09/2022 | 30/09/2022 |                                         |   |

### Creación de informe con QQ.

La creación de un informe cuenta con la información principal del ente:

- 1. Regresa, permite volver a la página anterior.
- 2. Se muestra la información del ente, fecha y cosecha del informe
- 3. Seleccione para crear informes a 0
- 4. Se ingresa la ubicación de la planta

Las secciones que puede informar son:

- A. RECEPCIÓN DE PRODUCTOR
- B. COMPRAS PERGAMINERO
- C. VENTAS PERGAMINERO
- D. TRANSFERENCIAS INGRESOS
- E. TRANSFERENCIAS EGRESOS
- F. EXISTENCIAS
- G. COSECHA VIEJA

| INSTITUTO                                 | UNIDAD DE          | REFERENCIA                               | VERSIÓN | PÁGINA   |
|-------------------------------------------|--------------------|------------------------------------------|---------|----------|
| COBIERNO DE<br>EL SALVADOR<br>EL SALVADOR | TECNOLOGIA<br>(TI) | SISTEMA PARA PRESENTACIÓN DE<br>INFORMES | 1.0     | 11 de 29 |

Nota: todos los QQ registrados debe ser en QQ/Oro.

| Ingreso de informe o | le recepción de Pergaminero               |                |            |
|----------------------|-------------------------------------------|----------------|------------|
|                      |                                           |                | ← Regresar |
| Nombre: TEST CSC     | Informe desde 01/10/2021 hasta 31/10/2021 | Cosecha: 21/22 | 2          |
|                      |                                           |                |            |
| * Ubicación          |                                           |                | 4          |
|                      |                                           |                |            |

| TADO                                                                             | BAJIO                                                                                                    | MEDIA                                                                                                    | ESTRICTA                                                                                                    |
|----------------------------------------------------------------------------------|----------------------------------------------------------------------------------------------------|----------------------------------------------------------------------------------------------------|----------------------------------------------------------------------------------------------------|
| VA FRESCA                                                                        | QQ UVA FRESCA BAJIO                                                                                                    | QQ UVA FRESCA MEDIA                                                                                                    | QQ UVA FRESCA ESTRICTA                                                                                                    |
| PERGAMINO                                                                        | QQ PERGAMINO BAJIO                                                                                                    | QQ PERGAMINO MEDIA                                                                                                    | QQ PERGAMINO ESTRICTA                                                                                                    |
| PREMATURO                                                                        | QQ PREMATURO                                                                                                    | VERDE FRESCO                                                                                                    | QQ VERDE FRESCO                                                                                                    |
| CEREZA SECA                                                                      | QQ CEREZA SECA                                                                                                    | CEREZA FLOTE                                                                                                    | QQ CEREZA FLOTE                                                                                                    |
|                                                                                  |                                                                                                    |                                                                                                    |                                                                                                    |
| MPRAS PERGAMINE                                                                  | RO                                                                                                    |                                                                                                    |                                                                                                    |
| STADO                                                                            | BAJIO                                                                                                    | MEDIA                                                                                                    | ESTRICTA                                                                                                    |
|                                                                                  |                                                                                                    |                                                                                                    |                                                                                                    |
| UVA FRESCA                                                                       | QQ UVA FRESCA BAJIO                                                                                                    | QQ UVA FRESCA MEDIA                                                                                                    | QQ UVA FRESCA ESTRICTA                                                                                                    |
| UVA FRESCA<br>PERGAMINO                                                          | QQ UVA FRESCA BAJIO<br>QQ PERGAMINO BAJIO                                                                                           | QQ UVA FRESCA MEDIA                                                                                                    | QQ UVA FRESCA ESTRICTA<br>QQ PERGAMINO ESTRICTA                                                                                                    |
| UVA FRESCA<br>PERGAMINO<br>ORO                                                   | QQ UVA FRESCA BAJIO<br>QQ PERGAMINO BAJIO<br>QQ ORO BAJIO                                                                           | QQ UVA FRESCA MEDIA<br>QQ PERGAMINO MEDIA<br>QQ ORO MEDIA                                                                | QQ UVA FRESCA ESTRICTA<br>QQ PERGAMINO ESTRICTA<br>QQ ORO ESTRICTA                                                                                   |
| UVA FRESCA<br>PERGAMINO<br>ORO                                                   | QQ UVA FRESCA BAJIO<br>QQ PERGAMINO BAJIO<br>QQ ORO BAJIO                                                                           | QQ UVA FRESCA MEDIA<br>QQ PERGAMINO MEDIA<br>QQ ORO MEDIA                                                                | QQ UVA FRESCA ESTRICTA<br>QQ PERGAMINO ESTRICTA<br>QQ ORO ESTRICTA                                                                                   |
| UVA FRESCA<br>PERGAMINO<br>ORO<br>ORO SIN LAVAR                                  | QQ UVA FRESCA BAJIO<br>QQ PERGAMINO BAJIO<br>QQ ORO BAJIO<br>QQ ORO SIN LAVAR                                                       | QQ UVA FRESCA MEDIA       QQ PERGAMINO MEDIA       QQ ORO MEDIA                                                          | QQ UVA FRESCA ESTRICTA<br>QQ PERGAMINO ESTRICTA<br>QQ ORO ESTRICTA<br>QQ PREMATURO                                                                   |
| UVA FRESCA PERGAMINO ORO ORO ORO SIN LAVAR VERDE FRESCO                          | QQ UVA FRESCA BAJIO       QQ PERGAMINO BAJIO       QQ ORO BAJIO       QQ ORO SIN LAVAR       QQ VERDE FRESCO                        | QQ UVA FRESCA MEDIA       QQ PERGAMINO MEDIA       QQ ORO MEDIA       PREMATURO       CEREZA SECA                        | QQ UVA FRESCA ESTRICTA         QQ PERGAMINO ESTRICTA         QQ ORO ESTRICTA         QQ PREMATURO         QQ CEREZA SECA                             |
| UVA FRESCA<br>PERGAMINO<br>ORO<br>ORO SIN LAVAR<br>VERDE FRESCO<br>RESACA LAVADA | QQ UVA FRESCA BAJIO       QQ PERGAMINO BAJIO       QQ ORO BAJIO       QQ ORO SIN LAVAR       QQ VERDE FRESCO       QQ RESACA LAVADA | QQ UVA FRESCA MEDIA       QQ PERGAMINO MEDIA       QQ ORO MEDIA       PREMATURO       CEREZA SECA       RESACA SIN LAVAR | QQ UVA FRESCA ESTRICTA         QQ PERGAMINO ESTRICTA         QQ ORO ESTRICTA         QQ PREMATURO         QQ CEREZA SECA         QQ RESACA SIN LAVAR |

| <b>*</b>                   |
|----------------------------|
| GOBIERNO DE<br>EL SALVADOR |

#### REFERENCIA SISTEMA PARA PRESENTACIÓN DE INFORMES

1.0

| indo                                                                      | BAJIO                                                                                                    | MEDIA                  | ESTRICIA                                                              |
|---------------------------------------------------------------------------|----------------------------------------------------------------------------------------------------|------------------------|-----------------------------------------------------------------------|
| VA FRESCA                                                                 | QQ UVA FRESCA BAJIO                                                                                               | QQ UVA FRESCA MEDIA    | QQ UVA FRESCA ESTRICTA                                                |
| ERGAMINO                                                                  | QQ PERGAMINO BAJIO                                                                                                | QQ PERGAMINO MEDIA     | QQ PERGAMINO ESTRICTA                                                 |
| RO                                                                        | QQ ORO BAJIO                                                                                                    | QQ ORO MEDIA           | QQ ORO ESTRICTA                                                       |
| RO SIN LAVAR                                                              | QQ ORO SIN LAVAR                                                                                                  | PREMATURO              | QQ PREMATURO                                                          |
| ERDE FRESCO                                                               | QQ VERDE FRESCO                                                                                                   | CEREZA SECA            | QQ CEREZA SECA                                                        |
| ESACA LAVADA                                                              | QQ RESACA LAVADA                                                                                                  | RESACA SIN LAVAR       | QQ RESACA SIN LAVAR                                                   |
| SPUMA                                                                     | QQ ESPUMA                                                                                                    | CEREZA FLOTE           | QQ CEREZA FLOTE                                                       |
| NSFERENCIAS INGRI                                                         | E <b>SOS</b><br>BAJIO                                                                                             | MEDIA                  | ESTRICTA                                                              |
| VA FRESCA                                                                 | QQ UVA FRESCA BAJIO                                                                                               | QQ UVA FRESCA MEDIA    | QQ UVA FRESCA ESTRICTA                                                |
| RGAMINO                                                                   | QQ PERGAMINO BAJIO                                                                                                | QQ PERGAMINO MEDIA     | QQ PERGAMINO ESTRICTA                                                 |
| REMATURO                                                                  | QQ PREMATURO                                                                                                    | VERDE FRESCO           | QQ VERDE FRESCO                                                       |
| EREZA SECA                                                                | QQ CEREZA SECA                                                                                                    | ESPUMA                 | QQ ESPUMA                                                             |
| EREZA FLOTE                                                               | QQ CEREZA FLOTE                                                                                                   |                        |                                                                       |
| NSFERENCIAS EGRE                                                          | SOS                                                                                                    |                        |                                                                       |
| TADO                                                                      | BAJIO                                                                                                    | MEDIA                  | ESTRICTA                                                              |
|                                                                           | QQ UVA FRESCA BAJIO                                                                                               | QQ UVA FRESCA MEDIA    | QQ UVA FRESCA ESTRICTA                                                |
| VA FRESCA                                                                 |                                                                                                    | OO PERGAMINO MEDIA     |                                                                       |
| ERGAMINO                                                                  | QQ PERGAMINO BAJIO                                                                                                |                        | QQ PERGAMINO ESTRICTA                                                 |
| va Fresca<br>Ergamino                                                     | QQ PERGAMINO BAJIO                                                                                                |                        | QQ PERGAMINO ESTRICTA                                                 |
| RERAMINO                                                                  | QQ PERGAMINO BAJIO QQ PREMATURO                                                                                   | VERDE FRESCO           | QQ PERGAMINO ESTRICTA QQ VERDE FRESCO                                 |
| REMATURO<br>EREZA SECA                                                    | QQ PERGAMINO BAJIO QQ PREMATURO QQ CEREZA SECA                                                                    | VERDE FRESCO<br>ESPUMA | QQ PERGAMINO ESTRICTA QQ VERDE FRESCO QQ ESPUMA                       |
| ERGAMINO<br>REMATURO<br>EREZA SECA<br>EREZA FLOTE                         | QQ PERGAMINO BAJIO QQ PERGAMINO BAJIO QQ PREMATURO QQ CEREZA SECA QQ CEREZA FLOTE                                 | VERDE FRESCO<br>ESPUMA | QQ PERGAMINO ESTRICTA QQ VERDE FRESCO QQ ESPUMA                       |
| REMATURO<br>EREZA SECA<br>EREZA FLOTE<br>EREZA FLOTE                      | QQ PERGAMINO BAJIO       QQ PREMATURO       QQ CEREZA SECA       QQ CEREZA FLOTE                                  | VERDE FRESCO<br>ESPUMA | QQ PERGAMINO ESTRICTA QQ VERDE FRESCO QQ ESPUMA                       |
| REGAMINO<br>REMATURO<br>EREZA SECA<br>EREZA FLOTE<br>STENCIAS<br>ERGAMINO | QQ PERGAMINO BAJIO         QQ PREMATURO         QQ CEREZA SECA         QQ CEREZA FLOTE         QQ PERGAMINO BAJIO | VERDE FRESCO<br>ESPUMA | QQ PERGAMINO ESTRICTA QQ VERDE FRESCO QQ ESPUMA QQ PERGAMINO ESTRICTA |

| 3                          | INSTITUTO               | UNIDAD DE          | REFERENCIA                               | VERSIÓN | PÁGINA   |
|----------------------------|-------------------------|--------------------|------------------------------------------|---------|----------|
| GOBIERNO DE<br>EL SALVADOR | SALVADOREÑO<br>DEL CAFÉ | TECNOLOGIA<br>(TI) | SISTEMA PARA PRESENTACIÓN DE<br>INFORMES | 1.0     | 13 de 29 |

| Cosecha Vieja | G |
|---------------|---|
| > 18/19       |   |
| > 19/20       |   |
| > 20/21       |   |

CREAR

Luego de ingresar la información, de clic en el botón crear

#### Imprimir el informe.

Para imprimir un informe de clic en el icono de impresora:

Genera el siguiente pdf.

INFORME DE RECEPCIÓN PERGAMINERO COSECHA:21/22 FECHA: del 01/10/2021 al 31/10/2021

NOMBRE: TEST CSC CODIGO: 000000000000 UBICACIÓN:

| ESTADO                | TIPO Y CALIDAD  | RECEPCIÓN DE<br>PRODUCTORES | COMPRAS | VENTAS |
|-----------------------|-----------------|-----------------------------|---------|--------|
| UVA FRESCA (5)        | BAJIO           |                             |         |        |
| UVA FRESCA (5)        | MEDIA ALTURA    |                             |         |        |
| UVA FRESCA (5)        | ESTRICTA ALTURA |                             |         |        |
| PERGAMINO (1.2)       | BAJIO           |                             |         |        |
| PERGAMINO (1.2)       | MEDIA ALTURA    |                             |         |        |
| PERGAMINO (1.2)       | ESTRICTA ALTURA |                             |         |        |
| ORO                   | c.s.            |                             |         |        |
| ORO                   | H.G.            |                             |         |        |
| ORO                   | S.H.G.          |                             |         |        |
| ORO SIN LAVAR         |                 |                             |         |        |
| PREMATURO (6)         |                 |                             |         |        |
| VERDE FRESCO (6)      |                 |                             |         |        |
| CEREZA SECA (2)       |                 |                             |         |        |
| RESACA LAVADA         |                 |                             |         |        |
| RESACA SIN LAVAR      |                 |                             |         |        |
| ESPUMA (1.6)          |                 |                             |         |        |
| CEREZA FLOTE<br>(2.5) |                 |                             |         |        |
| TOTAL QQ              |                 | 0.00                        | 0.00    | 0.00   |

| INSTITUTO                  |                    | REFERENCIA                               | VERSIÓN | PÁGINA   |
|----------------------------|--------------------|------------------------------------------|---------|----------|
| GOBIERNO DE<br>EL SALVADOR | TECNOLOGIA<br>(TI) | SISTEMA PARA PRESENTACIÓN DE<br>INFORMES | 1.0     | 14 de 29 |

### Informes de Beneficiador.

Para ingresar los informes de clic en el botón *BENEFICIADOR*.

| Ingreso de datos del ente           |                                     |
|-------------------------------------|-------------------------------------|
| * Carnet :                          | * Nombre:                           |
| 0000000000000                       | TEST CSC                            |
| Elija la calidad que desea informar | EFICIADOR INTERMEDIARIO TORREFACTOR |

- 1. Regresa, permite volver a la página anterior.
- 2. Seleccione la cosecha a informar, permite seleccionar la cosecha a informar, y muestra los 12 meses de la cosecha a seleccionada.
- Puede imprimir los informes creados, editarlos en durante los primeros 10 días hábiles del mes y crearlo.
- 4. Muestra los estados de los informes mensuales, los estado existentes son: EXTEMPORANEO, VENCIDO, CREADO Y PENDIENTE
- 5. Muestra los beneficios que tiene registrados en el Consejo Salvadoreño del Café

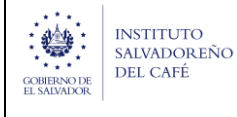

| Info    | orme de r     | ecepció     | n como Bene      | ficiador   |            |                   |                     |          |
|---------|---------------|-------------|------------------|------------|------------|-------------------|---------------------|----------|
|         |               | -           |                  |            |            |                   | 🔶 Re                | gresar 1 |
| -       |               |             |                  |            |            | Seleccione la cos | echa a informar: 21 | 1/22 🗸   |
| . ∎ LBF |               | BENEFICIO 2 | A                |            |            | -                 |                     | Ľ        |
|         | _             |             |                  |            |            |                   |                     |          |
| INFORM  | AES DE BENEFI | CIO 1       |                  |            |            |                   |                     | _        |
| Año     | Mes           | Cosecha     | Nombre Beneficio | Del        | AI         | Estado            | Crear               |          |
| 2021    | Octubre       | 21/22       |                  | 01/10/2021 | 31/10/2021 | 4 VENCIDO         | •                   | 3        |
| 2021    | Noviembre     | 21/22       |                  | 01/11/2021 | 30/11/2021 | VENCIDO           | ÷                   |          |
| 2021    | Diciembre     | 21/22       |                  | 01/12/2021 | 31/12/2021 | VENCIDO           | ÷                   |          |
| 2022    | Enero         | 21/22       |                  | 01/01/2022 | 31/01/2022 | VENCIDO           | ÷                   |          |
| 2022    | Febrero       | 21/22       |                  | 01/02/2022 | 28/02/2022 | VENCIDO           | ÷                   |          |
| 2022    | Marzo         | 21/22       |                  | 01/03/2022 | 31/03/2022 | VENCIDO           | ÷                   |          |
| 2022    | Abril         | 21/22       |                  | 01/04/2022 | 30/04/2022 | VENCIDO           | ÷                   |          |
| 2022    | Mayo          | 21/22       |                  | 01/05/2022 | 31/05/2022 | VENCIDO           | ÷                   |          |
| 2022    | Junio         | 21/22       |                  | 01/06/2022 | 30/06/2022 |                   |                     |          |
| 2022    | Julio         | 21/22       |                  | 01/07/2022 | 31/07/2022 |                   |                     |          |
| 2022    | Agosto        | 21/22       |                  | 01/08/2022 | 31/08/2022 |                   |                     |          |
| 2022    | Septiembre    | 21/22       |                  | 01/09/2022 | 30/09/2022 |                   |                     |          |

### Creación de informe con QQ.

La creación de un informe cuenta con la información principal del ente:

- 1. Regresa, permite volver a la página anterior.
- 2. Se muestra la información del ente, nombre de beneficio seleccionado fecha y cosecha del informe
- 3. Seleccione para crear informes a 0

Las secciones que puede informar son:

- A. RECEPCIÓN DE PRODUCTOR
- B. COMPRAS BENEFICIADOR
- C. VENTAS BENEFICIADOR
- D. TRANSFERENCIAS INGRESOS
- E. TRANSFERENCIAS EGRESOS

- F. EXISTENCIAS
- G. COSECHA VIEJA

Nota: todos los QQ registrados debe ser en QQ/Oro.

| ombre: TEST CSC                                                                                         | Beneficio: BENEFICIO 1                                                                                          | Cosecha: 21/22                                                                               | Informe desde 01/10/2021 hasta 31/10/2021                                                                                                 |   |
|----------------------------------------------------------------------------------------------------|----------------------------------------------------------------------------------------------------|----------------------------------------------------------------------------------------------|----------------------------------------------------------------------------------------------------|---|
|                                                                                                    |                                                                                                    |                                                                                              |                                                                                                    |   |
| CEPCIÓN DE PRODUC                                                                                       | CTOR                                                                                                    |                                                                                              |                                                                                                    |   |
| TADO                                                                                                    | BAJIO                                                                                                    | MEDIA                                                                                        | ESTRICTA                                                                                                    |   |
| JVA FRESCA                                                                                              | QQ UVA FRESCA BAJIO                                                                                             | QQ UVA FRESCA MEDIA                                                                          | QQ UVA FRESCA ESTRICTA                                                                                                    |   |
| ERGAMINO                                                                                                | QQ PERGAMINO BAJIO                                                                                              | QQ PERGAMINO MEDIA                                                                           | QQ PERGAMINO ESTRICTA                                                                                                    |   |
| REMATURO                                                                                                | QQ PREMATURO                                                                                                    | VERDE FRESCO                                                                                 | QQ VERDE FRESCO                                                                                                    |   |
| CEREZA SECA                                                                                             | OO CEREZA SECA                                                                                                  |                                                                                              |                                                                                                    |   |
|                                                                                                    |                                                                                                    |                                                                                              |                                                                                                    |   |
| MPRAS BENEFICIADO                                                                                       | DR                                                                                                    |                                                                                              |                                                                                                    | R |
| MPRAS BENEFICIADO                                                                                       | DR                                                                                                    | MEDIA                                                                                        | ESTRICTA                                                                                                    | в |
| MPRAS BENEFICIADO<br>TADO<br>IVA FRESCA                                                                 | DR<br>BAJIO<br>QQ UVA FRESCA BAJIO                                                                              | MEDIA<br>QQ UVA FRESCA MEDIA                                                                 | <b>ESTRICTA</b><br>QQ UVA FRESCA ESTRICTA                                                                                                 | В |
| MPRAS BENEFICIADO<br>TADO<br>IVA FRESCA<br>ERGAMINO                                                     | DR BAJIO QQ UVA FRESCA BAJIO QQ PERGAMINO BAJIO                                                                 | MEDIA<br>QQ UVA FRESCA MEDIA<br>QQ PERGAMINO MEDIA                                           | ESTRICTA         QQ UVA FRESCA ESTRICTA         QQ PERGAMINO ESTRICTA                                                                     | В |
| MPRAS BENEFICIADO<br>TADO<br>IVA FRESCA<br>ERGAMINO                                                     | DR<br>BAJIO<br>QQ UVA FRESCA BAJIO<br>QQ PERGAMINO BAJIO<br>QQ ORO BAJIO                                        | MEDIA<br>QQ UVA FRESCA MEDIA<br>QQ PERGAMINO MEDIA<br>QQ ORO MEDIA                           | ESTRICTA         QQ UVA FRESCA ESTRICTA         QQ PERGAMINO ESTRICTA         QQ ORO ESTRICTA                                             | B |
| MPRAS BENEFICIADO<br>TADO<br>IVA FRESCA<br>ERGAMINO<br>IPRO<br>INO SIN LAVAR                            | DR<br>BAJIO<br>QQ UVA FRESCA BAJIO<br>QQ PERGAMINO BAJIO<br>QQ ORO BAJIO<br>QQ ORO SIN LAVAR                    | MEDIA<br>QQ UVA FRESCA MEDIA<br>QQ PERGAMINO MEDIA<br>QQ ORO MEDIA<br>PREMATURO              | ESTRICTA QQ UVA FRESCA ESTRICTA QQ PERGAMINO ESTRICTA QQ ORO ESTRICTA QQ PREMATURO QQ PREMATURO                                           | B |
| MPRAS BENEFICIADO<br>TADO<br>IVA FRESCA<br>ERGAMINO<br>IVRO<br>IVRO<br>IVRO<br>SIN LAVAR<br>ERDE FRESCO | DR<br>BAJIO<br>QQ UVA FRESCA BAJIO<br>QQ PERGAMINO BAJIO<br>QQ ORO BAJIO<br>QQ ORO SIN LAVAR<br>QQ VERDE FRESCO | MEDIA QQ UVA FRESCA MEDIA QQ PERGAMINO MEDIA QQ ORO MEDIA QQ ORO MEDIA PREMATURO CEREZA SECA | ESTRICTA         QQ UVA FRESCA ESTRICTA         QQ PERGAMINO ESTRICTA         QQ ORO ESTRICTA         QQ PREMATURO         QQ CEREZA SECA | В |

| <b>1</b>                   |  |
|----------------------------|--|
| GOBIERNO DE<br>EL SALVADOR |  |

#### REFERENCIA SISTEMA PARA PRESENTACIÓN DE INFORMES

1.0

17 de 29

| ENTAS BENEFICIADOR |                     |                     |                        |
|--------------------|---------------------|---------------------|------------------------|
| ESTADO             | BAJIO               | MEDIA               | ESTRICTA               |
| UVA FRESCA         | QQ UVA FRESCA BAJIO | QQ UVA FRESCA MEDIA | QQ UVA FRESCA ESTRICTA |
| PERGAMINO          | QQ PERGAMINO BAJIO  | QQ PERGAMINO MEDIA  | QQ PERGAMINO ESTRICTA  |
| ORO                | QQ ORO BAJIO        | QQ ORO MEDIA        | QQ ORO ESTRICTA        |
|                    |                     |                     |                        |
| ORO SIN LAVAR      | QQ ORO SIN LAVAR    | PREMATURO           | QQ PREMATURO           |
| VERDE FRESCO       | QQ VERDE FRESCO     | CEREZA SECA         | QQ CEREZA SECA         |
| RESACA LAVADA      | QQ RESACA LAVADA    | RESACA SIN LAVAR    | QQ RESACA SIN LAVAR    |
| ESPUMA             | QQ ESPUMA           | CEREZA FLOTE        | QQ CEREZA FLOTE        |

#### TRANSFERENCIAS INGRESOS

| ESTADO        | BAJIO               | MEDIA               | ESTRICTA               |
|---------------|---------------------|---------------------|------------------------|
| UVA FRESCA    | QQ UVA FRESCA BAJIO | QQ UVA FRESCA MEDIA | QQ UVA FRESCA ESTRICTA |
| PERGAMINO     | QQ PERGAMINO BAJIO  | QQ PERGAMINO MEDIA  | QQ PERGAMINO ESTRICTA  |
| ORO           | QQ ORO BAJIO        | QQ ORO MEDIA        | QQ ORO ESTRICTA        |
|               |                     |                     |                        |
| ORO SIN LAVAR | QQ ORO SIN LAVAR    | PREMATURO           | QQ PREMATURO           |
| VERDE FRESCO  | QQ VERDE FRESCO     | CEREZA SECA         | QQ CEREZA SECA         |
| RESACA LAVADA | QQ RESACA LAVADA    | RESACA SIN LAVAR    | QQ RESACA SIN LAVAR    |
| ESPUMA        | QQ ESPUMA           | CEREZA FLOTE        | QQ CEREZA FLOTE        |

| TRANSFERENCIAS EGRESOS |                     |                     | A                      |
|------------------------|---------------------|---------------------|------------------------|
| ESTADO                 | BAJIO               | MEDIA               | ESTRICTA               |
| UVA FRESCA             | QQ UVA FRESCA BAJIO | QQ UVA FRESCA MEDIA | QQ UVA FRESCA ESTRICTA |
| PERGAMINO              | QQ PERGAMINO BAJIO  | QQ PERGAMINO MEDIA  | QQ PERGAMINO ESTRICTA  |
| ORO                    | QQ ORO BAJIO        | QQ ORO MEDIA        | QQ ORO ESTRICTA        |
|                        |                     |                     |                        |
| ORO SIN LAVAR          | QQ ORO SIN LAVAR    | PREMATURO           | QQ PREMATURO           |
| VERDE FRESCO           | QQ VERDE FRESCO     | CEREZA SECA         | QQ CEREZA SECA         |
| RESACA LAVADA          | QQ RESACA LAVADA    | RESACA SIN LAVAR    | QQ RESACA SIN LAVAR    |
| ESPUMA                 | QQ ESPUMA           | CEREZA FLOTE        | QQ CEREZA FLOTE        |

| INSTITUTO                 | UNIDAD DE          | REFERENCIA                               | VERSIÓN | PÁGINA   |
|---------------------------|--------------------|------------------------------------------|---------|----------|
| COBERNO DE<br>EL SADVADOR | TECNOLOGIA<br>(TI) | SISTEMA PARA PRESENTACIÓN DE<br>INFORMES | 1.0     | 18 de 29 |

| QQ ORO BAJIO QQ ORO MEDIA QQ ORO ESTRICTA | RGAMINO | QQ PERGAMINO BAJIO | QQ PERGAMINO MEDIA | QQ PERGAMINO ESTRICTA |
|-------------------------------------------|---------|--------------------|--------------------|-----------------------|
|                                           | RO      | QQ ORO BAJIO       | QQ ORO MEDIA       | QQ ORO ESTRICTA       |
|                                           |         |                    | QQ ORO MEDIA       | QQ ONO ESTIMICIA      |

CREAR

> 19/20> 20/21

Luego de ingresar la información, de clic en el botón crear

Imprimir el informe.

Para imprimir un informe de clic en el icono de impresora:

Genera el siguiente pdf.

| INFORME  | DE  | RECEPCIÓN BENEFICIADOR                    |  |
|----------|-----|-------------------------------------------|--|
| FECHA: c | del | COSECHA:21/22<br>01/10/2021 al 31/10/2021 |  |

NOMBRE: TEST CSC CODIGO: 0000000000000

| ESTADO                | TIPO Y CALIDAD  | RECEPCIÓN DE<br>PRODUCTORES | COMPRAS | VENTAS |
|-----------------------|-----------------|-----------------------------|---------|--------|
| UVA FRESCA (5)        | BAJIO           |                             |         |        |
| UVA FRESCA (5)        | MEDIA ALTURA    |                             |         |        |
| UVA FRESCA (5)        | ESTRICTA ALTURA |                             |         |        |
| PERGAMINO (1.2)       | BAJIO           |                             |         |        |
| PERGAMINO (1.2)       | MEDIA ALTURA    |                             |         |        |
| PERGAMINO (1.2)       | ESTRICTA ALTURA |                             |         |        |
| ORO                   | C.S.            |                             |         |        |
| ORO                   | H.G.            |                             |         |        |
| ORO                   | S.H.G.          |                             |         |        |
| ORO SIN LAVAR         |                 |                             |         |        |
| PREMATURO (6)         |                 |                             |         |        |
| VERDE FRESCO (6)      |                 |                             |         |        |
| CEREZA SECA (2)       |                 |                             |         |        |
| RESACA LAVADA         |                 |                             |         |        |
| RESACA SIN LAVAR      |                 |                             |         |        |
| ESPUMA (1.6)          |                 |                             |         |        |
| CEREZA FLOTE<br>(2.5) |                 |                             |         |        |
| TOTAL QQ              |                 | 0.00                        | 0.00    | 0.00   |

### Informes de Intermediario.

Para ingresar los informes de clic en el botón INTERMEDIARIO.

| Ingreso de datos del ente           |                           |
|-------------------------------------|---------------------------|
| * Carnet :                          | * Nombre:                 |
| 0000000000000                       | TEST CSC                  |
| Elija la calidad que desea informar |                           |
| EXPORTADOR PERGAMINERO BENEF        | INTERMEDIARIO TORREFACTOR |

Le mostrará la siguiente ventana, con estas secciones:

- 1. Regresa, permite volver a la página anterior.
- 2. Seleccione la cosecha a informar, permite seleccionar la cosecha a informar, y muestra el informe anual de la cosecha a seleccionada.
- 3. Puede imprimir los informes creados, editarlos en durante los 31 días del primer mes de la siguiente cosecha y crearlo.
- 4. Muestra los estados de los informes, los estado existentes son: EXTEMPORANEO, VENCIDO, CREADO Y PENDIENTE

|         |                  |                  | Ayuda 🔺 Bienvenid@: TEST CSC 🗈 Salir                    |
|---------|------------------|------------------|---------------------------------------------------------|
|         |                  |                  |                                                         |
| Informe | e de recención d | omo Intermediari | 0                                                       |
| monne   |                  |                  |                                                         |
|         |                  |                  | ← Regresar<br>Seleccione la cosecha a informar: 20/21 ✓ |
| Cosecha | Del              | AI               | Estado Crear                                            |
| 20/21   | 01/10/2020       | 30/09/2021       |                                                         |
|         |                  |                  |                                                         |

Final de la 1° Av. Nte y 13 Calle Pte. Santa Tecla, La Libertad, El Salvador www.csc.gob.sv -2505-6600

### Creación de informe con QQ.

La creación de un informe cuenta con la información principal del ente:

- 1. Regresa, permite volver a la página anterior.
- 2. Se muestra la información del ente, fecha y cosecha del informe
- 3. Seleccione para crear informes a 0

Las secciones que puede informar son:

- A. RECEPCIÓN DE PRODUCTOR
- B. COMPRAS INTERMEDIARIO
- C. VENTAS INTERMEDIARIO
- D. EXISTENCIAS
- E. COSECHA VIEJA

Nota: todos los QQ registrados debe ser en QQ/Oro.

| 0                 |                     |                                        |                        |                            |
|-------------------|---------------------|----------------------------------------|------------------------|----------------------------|
| ombre: TEST CSC   | Inf                 | orme desde 01/10/2020 hasta 30/09/2021 | Cosecha: 20/21         | <ul><li>Regresar</li></ul> |
|                   |                     |                                        |                        | •                          |
| ECEPCIÓN DE PRODU | CTOR                |                                        |                        | -                          |
| ESTADO            | BAJIO               | MEDIA                                  | ESTRICTA               | A                          |
| UVA FRESCA        | QQ UVA FRESCA BAJIO | QQ UVA FRESCA MEDIA                    | QQ UVA FRESCA ESTRICTA |                            |
| PERGAMINO         | QQ PERGAMINO BAJIO  | QQ PERGAMINO MEDIA                     | QQ PERGAMINO ESTRICTA  |                            |
|                   |                     |                                        |                        |                            |
| PREMATURO         | QQ PREMATURO        | VERDE FRESCO                           | QQ VERDE FRESCO        |                            |

|                            | INSTITUTO               | UNIDAD DE          |                                          | REFERENCIA          |           | VERSIÓN       | PÁGINA   |
|----------------------------|-------------------------|--------------------|------------------------------------------|---------------------|-----------|---------------|----------|
| GOBIERNO DE<br>EL SALVADOR | SALVADOREÑO<br>DEL CAFÉ | TECNOLOGIA<br>(TI) | SISTEMA PARA PRESENTACION DE<br>INFORMES |                     |           | 1.0           | 21 de 29 |
|                            | COMPRAS INT             | ermediario         |                                          |                     |           |               |          |
|                            | ESTADO                  | BAJIO              |                                          | MEDIA               | ESTRICTA  |               |          |
|                            | UVA FRESCA              | ପୁରୁ ଧ             | VA FRESCA BAJIO                          | QQ UVA FRESCA MEDIA | QQ UVA FR | ESCA ESTRICTA |          |
|                            | PERGAMINO               | QQ PI              | ERGAMINO BAJIO                           | QQ PERGAMINO MEDIA  | QQ PERGAN | MINO ESTRICTA |          |
|                            | ORO                     | QQO                | RO BAJIO                                 | QQ ORO MEDIA        | QQ ORO ES | TRICTA        |          |

PREMATURO

CEREZA SECA

RESACA SIN LAVAR

CEREZA FLOTE

QQ ORO SIN LAVAR

QQ VERDE FRESCO

QQ RESACA LAVADA

QQ ESPUMA

QQ PREMATURO

QQ CEREZA SECA

QQ RESACA SIN LAVAR

QQ CEREZA FLOTE

ORO SIN LAVAR

VERDE FRESCO

RESACA LAVADA

ESPUMA

| /ENTAS INTERMEDIARI | 0                   |                     |                        |
|---------------------|---------------------|---------------------|------------------------|
| ESTADO              | BAJIO               | MEDIA               | ESTRICTA               |
| UVA FRESCA          | QQ UVA FRESCA BAJIO | QQ UVA FRESCA MEDIA | QQ UVA FRESCA ESTRICTA |
| PERGAMINO           | QQ PERGAMINO BAJIO  | QQ PERGAMINO MEDIA  | QQ PERGAMINO ESTRICTA  |
| ORO                 | QQ ORO BAJIO        | QQ ORO MEDIA        | QQ ORO ESTRICTA        |
|                     |                     |                     |                        |
| ORO SIN LAVAR       | QQ ORO SIN LAVAR    | PREMATURO           | QQ PREMATURO           |
| VERDE FRESCO        | QQ VERDE FRESCO     | CEREZA SECA         | QQ CEREZA SECA         |
| RESACA LAVADA       | QQ RESACA LAVADA    | RESACA SIN LAVAR    | QQ RESACA SIN LAVAR    |
| ESPUMA              | QQ ESPUMA           | CEREZA FLOTE        | QQ CEREZA FLOTE        |

| PERGAMINO     | QQ PERGAMINO BAJIO | QQ PERGAMINO MEDIA | QQ PERGAMINO ESTRICTA |
|---------------|--------------------|--------------------|-----------------------|
| ORO           | QQ ORO BAJIO       | QQ ORO MEDIA       | QQ ORO ESTRICTA       |
|               |                    |                    |                       |
| ORO SIN LAVAR | QQ ORO SIN LAVAR   | CEREZA SECA        | QQ CEREZA SECA        |
| RESACA LAVADA | QQ RESACA LAVADA   | RESACA SIN LAVAR   | QQ RESACA SIN LAVAR   |
| CEREZA FLOTE  | OO CEREZA FLOTE    |                    |                       |

| Cosecha Vieja | • |
|---------------|---|
| > 17/18       |   |
| > 18/19       |   |
| > 19/20       |   |
|               |   |

Luego de ingresar la información, de clic en el botón crear

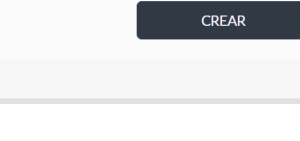

#### Imprimir el informe.

Para imprimir un informe de clic en el icono de impresora:

Genera el siguiente pdf.

INFORME DE RECEPCIÓN INTERMEDIARIOS COSECHA:20/21 FECHA: del 01/10/2020 al 30/09/2021

NOMBRE: TEST CSC CODIGO: 0000000000000

| ESTADO        | TIPO Y       | RECEPCIÓN DE | COMPRAS | VENTAS | EXISTENCIAS |
|---------------|--------------|--------------|---------|--------|-------------|
|               | CALIDAD      | PRODUCTORES  |         |        |             |
| UVA FRESCA    | BAJIO        |              |         |        |             |
| (5)           |              |              |         |        |             |
| UVA FRESCA    | MEDIA ALTURA |              |         |        |             |
| (5)           |              |              |         |        |             |
| UVA FRESCA    | ESTRICTA     |              |         |        |             |
| (5)           | ALTURA       |              |         |        |             |
| PERGAMINO     | BAJIO        |              |         |        |             |
| (1.2)         |              |              |         |        |             |
| PERGAMINO     | MEDIA ALTURA |              |         |        |             |
| (1.2)         |              |              |         |        |             |
| PERGAMINO     | ESTRICTA     |              |         |        |             |
| (1.2)         | ALTURA       |              |         |        |             |
| ORO           | c.s.         |              |         |        |             |
| ORO           | H.G.         |              |         |        |             |
| ORO           | S.H.G.       |              |         |        |             |
| ORO SIN LAVAR |              |              |         |        |             |
| PREMATURO (6) |              |              |         |        |             |
| VERDE FRESCO  |              |              |         |        |             |
| (6)           |              |              |         |        |             |
| CEREZA SECA   |              |              |         |        |             |
| (2)           |              |              |         |        |             |
| RESACA LAVADA |              |              |         |        |             |
| RESACA SIN    |              |              |         |        |             |
| LAVAR         |              |              |         |        |             |
| ESPUMA (1.6)  |              |              |         |        |             |
| CEREZA FLOTE  |              |              |         |        |             |
| (2.5)         |              |              |         |        |             |
| TOTAL QQ      |              | 0.00         | 0.00    | 0.00   | 0.00        |

| <b>3</b>                   | NSTITUTO                |                    | REFERENCIA                               | VERSIÓN | PÁGINA   |
|----------------------------|-------------------------|--------------------|------------------------------------------|---------|----------|
| GOBIERNO DE<br>EL SALVADOR | SALVADOREÑO<br>DEL CAFÉ | TECNOLOGIA<br>(TI) | SISTEMA PARA PRESENTACIÓN DE<br>INFORMES | 1.0     | 23 de 29 |

### Informes de Torrefactor.

Para ingresar los informes de clic en el botón TORREFACTOR.

| Ingreso de datos del ente           |              |               |             |
|-------------------------------------|--------------|---------------|-------------|
| * Carnet :                          | * Nombre:    |               |             |
| 0000000000000                       | TEST CSC     |               |             |
| Elija la calidad que desea informar |              |               |             |
| EXPORTADOR PERGAMINERO              | BENEFICIADOR | INTERMEDIARIO | TORREFACTOR |

Le mostrará la siguiente ventana, de clic en el botón Informe anual:

| Informes de torrefactor       |                       |
|-------------------------------|-----------------------|
| * Carnet :<br>000000000000    | * Nombre:<br>TEST CSC |
| Informe anual Informe mensual |                       |

- 1. Regresa, permite volver a la página anterior.
- 2. Seleccione la cosecha a informar, permite seleccionar la cosecha a informar, y muestra el informe anual de la cosecha a seleccionada.
- 3. Puede imprimir los informes creados, editarlos en durante los 31 días del primer mes de la siguiente cosecha y crearlo.
- 4. Muestra los estados de los informes, los estado existentes son: EXTEMPORANEO, VENCIDO, CREADO Y PENDIENTE

| INSTITUTO                                 | UNIDAD DE          | REFERENCIA                               | VERSIÓN | PÁGINA   |
|-------------------------------------------|--------------------|------------------------------------------|---------|----------|
| CORFERNO DE<br>EL SALVADOREÑO<br>DEL CAFÉ | TECNOLOGIA<br>(TI) | SISTEMA PARA PRESENTACIÓN DE<br>INFORMES | 1.0     | 24 de 29 |

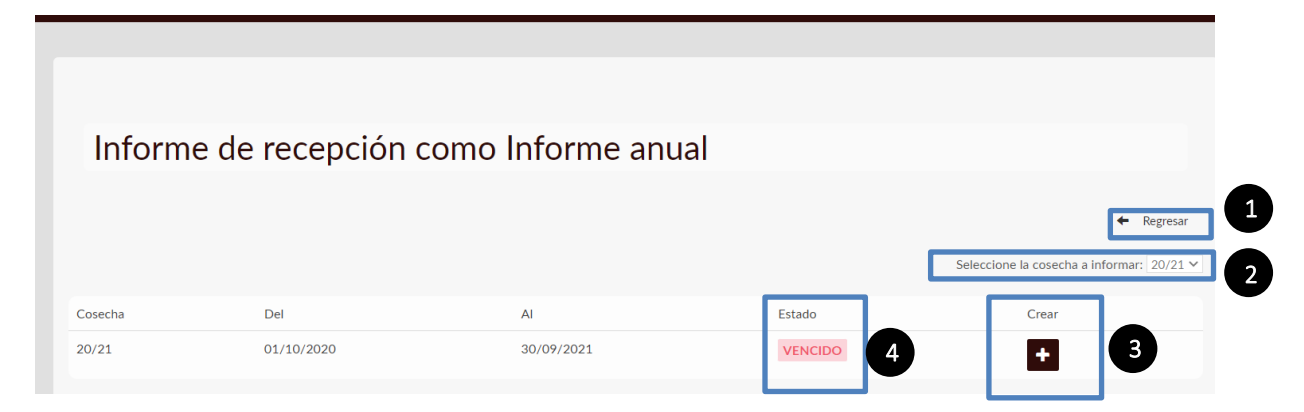

### Creación de informe con QQ.

La creación de un informe cuenta con la información principal del ente:

- 1. Regresa, permite volver a la página anterior.
- 2. Se muestra la información del ente, fecha y cosecha del informe
- 3. Seleccione para crear informes a 0
- 4. Ingresar la dirección de la planta

Las secciones que puede informar son:

- A. COMPRAS TORREFACTOR
- B. VOLÚMEN PROCESADO
- C. EXISTENCIAS
- D. COSECHA VIEJA

Nota: todos los QQ registrados debe ser en QQ/Oro.

| Nombre: TEST CSC Informe desde 01/10/2020 hasta 30/09/2021 Cosecha: | 20/21 2 |   |
|---------------------------------------------------------------------|---------|---|
|                                                                     |         |   |
|                                                                     |         |   |
| * Dirección de la planta                                            |         |   |
|                                                                     |         | 4 |

| INSTITUTO               | UNIDAD DE                                                                                                    |                                                                                                    | REFERENCIA                                                                                                    |                                                                                                    | VERSIÓN                                                                                                    | PÁGINA                                                                                                    |
|-------------------------|----------------------------------------------------------------------------------------------------|----------------------------------------------------------------------------------------------------|----------------------------------------------------------------------------------------------------|----------------------------------------------------------------------------------------------------|----------------------------------------------------------------------------------------------------|----------------------------------------------------------------------------------------------------|
| SALVADOREÑO<br>DEL CAFÉ | TECNOLOGI<br>(TI)                                                                                                    | A SISTEMA P                                                                                                    | ARA PRESENTACIÓN<br>INFORMES                                                                                                    | DE                                                                                                    | 1.0                                                                                                    | 25 de 29                                                                                                    |
| COMPRASTO               |                                                                                                    |                                                                                                    |                                                                                                    |                                                                                                    |                                                                                                    |                                                                                                    |
| ESTADO                  | BA                                                                                                    | JIO                                                                                                    | MEDIA                                                                                                    | ESTRICTA                                                                                                    |                                                                                                    |                                                                                                    |
| ORO                     | (                                                                                                    | QQ ORO BAJIO                                                                                                    | QQ ORO MEDIA                                                                                                    | QQ ORO ES                                                                                                    | TRICTA                                                                                                    |                                                                                                    |
| ORO SIN LAVAR           |                                                                                                    | QQ ORO SIN LAVAR                                                                                                    | RESACA LAVADA                                                                                                    | QQ RESACA                                                                                                    | LAVADA                                                                                                    |                                                                                                    |
| RESACA SIN LAVA         | R                                                                                                    | QQ RESACA SIN LAVAR                                                                                                    |                                                                                                    |                                                                                                    |                                                                                                    |                                                                                                    |
| VOLÚMEN PRO             | DCESADO                                                                                                    |                                                                                                    |                                                                                                    |                                                                                                    |                                                                                                    | •                                                                                                    |
| ESTADO                  | BA                                                                                                    | OIL                                                                                                    | MEDIA                                                                                                    | ESTRICTA                                                                                                    |                                                                                                    | в                                                                                                    |
| ORO                     |                                                                                                    | QQ ORO BAJIO                                                                                                    | QQ ORO MEDIA                                                                                                    | QQ ORO ES                                                                                                    | TRICTA                                                                                                    |                                                                                                    |
| ORO SIN LAVAR           |                                                                                                    | QQ ORO SIN LAVAR                                                                                                    | RESACA LAVADA                                                                                                    | QQ RESACA                                                                                                    | LAVADA                                                                                                    |                                                                                                    |
| RESACA SIN LAVA         | R                                                                                                    | QQ RESACA SIN LAVAR                                                                                                    |                                                                                                    |                                                                                                    |                                                                                                    |                                                                                                    |
| EXISTENCIAS             |                                                                                                    |                                                                                                    |                                                                                                    |                                                                                                    |                                                                                                    | 6                                                                                                    |
| ORO                     | (                                                                                                    | QQ ORO BAJIO                                                                                                    | QQ ORO MEDIA                                                                                                    | QQ ORO ES                                                                                                    | TRICTA                                                                                                    |                                                                                                    |
|                         |                                                                                                    |                                                                                                    |                                                                                                    |                                                                                                    |                                                                                                    |                                                                                                    |
| ORO SIN LAVAR           | (                                                                                                    | QQ ORO SIN LAVAR                                                                                                    | RESACA LAVADA                                                                                                    | QQ RESACA                                                                                                    | LAVADA                                                                                                    |                                                                                                    |
|                         | INSTITUTO<br>SALVADOREÑO<br>DEL CAFÉ<br>ESTADO<br>ORO<br>ORO SIN LAVAR<br>RESACA SIN LAVA<br>ORO SIN LAVAR<br>RESACA SIN LAVAR<br>RESACA SIN LAVAR<br>RESACA SIN LAVAR | INSTITUTO<br>SALVADOREÑO<br>DEL CAFÉ<br>UNIDAD DE<br>TECNOLOGI.<br>(TI)<br>COMPRAS TORREFACTOR<br>ESTADO<br>ORO<br>ORO<br>SIN LAVAR<br>CORO<br>ESTADO<br>ESTADO<br>ESTADO<br>CORO<br>SIN LAVAR<br>CORO<br>ESTADO<br>CORO<br>SIN LAVAR<br>CORO<br>ESTADO<br>CORO<br>SIN LAVAR<br>CORO<br>ESTADO<br>CORO<br>SIN LAVAR<br>CORO<br>CORO<br>SIN LAVAR<br>CORO<br>CORO<br>CORO<br>CORO<br>CORO<br>CORO<br>CORO<br>CO | INSTITUTO<br>SALVADOREÑO<br>DEL CAFÉ<br>UNIDAD DE<br>TECNOLOGIA<br>(TI)<br>SISTEMA P/<br>SISTEMA P/<br>SISTEMA P/<br>SISTEMA P/<br>SISTEMA P/<br>BAJIO<br>ORO<br>QQ ORO BAJIO<br>ORO<br>SIN LAVAR<br>QQ ORO SIN LAVAR<br>QQ ORO SIN LAVAR<br>QQ ORO SIN LAVAR<br>QQ ORO SIN LAVAR<br>QQ ORO BAJIO<br>ORO<br>ORO<br>SIN LAVAR<br>QQ ORO SIN LAVAR<br>QQ ORO SIN LAVAR<br>QQ ORO SIN LAVAR<br>QQ ORO SIN LAVAR<br>QQ ORO SIN LAVAR<br>QQ ORO SIN LAVAR | INSTITUTO<br>DEL CATÉ<br>UNIDAD DE<br>TECNOLOGIA<br>(TI)<br>SISTEMA PARA PRESENTACIÓN<br>INFORMES<br>SISTEMA PARA PRESENTACIÓN<br>INFORMES<br>SISTEMA PARA PRESENTACIÓN<br>INFORMES<br>SISTEMA PARA PRESENTACIÓN<br>INFORMES<br>MEDIA<br>QQ ORO BAJIO<br>QQ ORO BAJIO<br>QQ ORO BAJIO<br>QQ ORO MEDIA<br>QQ ORO MEDIA | INSTITUTO<br>DEL CAFÉ<br>UNIDAD DE<br>TECNOLOGIA<br>(TI)<br>SISTEMA PARA PRESENTACIÓN DE<br>INFORMES<br>SISTEMA PARA PRESENTACIÓN DE<br>INFORMES<br>COMPRAS TORREFACTOR<br>ESTADO BAJIO MEDIA ESTRICTA<br>ORO QQ ORO BAJIO QQ ORO MEDIA QQ ORO ESI<br>ORO SIN LAVAR QQ ORO SIN LAVAR<br>RESACA SIN LAVAR QQ ORO SIN LAVAR<br>ESTADO BAJIO MEDIA ESTRICTA<br>ORO QQ ORO BAJIO QQ ORO MEDIA QQ ORO ESI<br>ORO SIN LAVAR QQ ORO SIN LAVAR<br>ESTADO BAJIO MEDIA ESTRICTA<br>ORO QQ ORO BAJIO QQ ORO MEDIA QQ ORO ESI<br>ORO SIN LAVAR QQ ORO SIN LAVAR<br>ESTACA SIN LAVAR QQ ORO SIN LAVAR<br>ESTACA SIN LAVAR QQ ORO SIN LAVAR<br>ESTRICTA<br>ORO QQ ORO SIN LAVAR<br>RESACA SIN LAVAR<br>QQ ORO SIN LAVAR<br>QQ ORO SIN | INSTITUTOTO<br>DEL CAFÉ NOLOGIA<br>(TI) SISTEMA PARA PRESENTACIÓN DE<br>INFORMES 10.0000 IN INFORMES 10.0000 IN INFORMES 10.0000 INFORMES 10.0000 INFORMES 10.00000 INFORMES 10.00000 INFORMES 10.00000 INFORMES 10.00000 |

> 19/20

Luego de ingresar la información, de clic en el botón crear

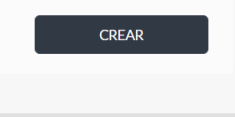

### Imprimir el informe.

Para imprimir un informe de clic en el icono de impresora:

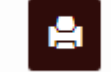

Genera el siguiente pdf.

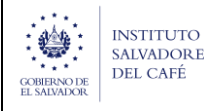

#### REFERENCIA SISTEMA PARA PRESENTACIÓN DE INFORMES

1.0

INFORME DE TORREFACTOR COSECHA:20/21 FECHA: del 01/10/2020 al 30/09/2021

NOMBRE: TEST CSC CODIGO: 0000000000000 DIRECCIÓN DE LA PLANTA:

| ESTADO           | TIPO Y CALIDAD | COMPRAS | VOLÚMEN   | EXISTENCIAS |
|------------------|----------------|---------|-----------|-------------|
|                  |                |         | PROCESADO |             |
| ORO              | C.S.           |         |           |             |
| ORO              | H.G.           |         |           |             |
| ORO              | S.H.G.         |         |           |             |
| ORO SIN LAVAR    |                |         |           |             |
| RESACA LAVADA    |                |         |           |             |
| RESACA SIN LAVAR |                |         |           |             |
| TOTAL QQ         |                | 0.00    | 0.00      | 0.00        |

Le mostrará la siguiente ventana, de clic en el botón *Informe mensual*:

| Informes de torrefactor                |          |  |
|----------------------------------------|----------|--|
| Correct                                | * Nambra |  |
| 00000000000000000000000000000000000000 | TEST CSC |  |
|                                        |          |  |
| Informe anual Informe mensual          |          |  |

- 1. Regresa, permite volver a la página anterior.
- 2. Seleccione la cosecha a informar, permite seleccionar la cosecha a informar, y muestra el informe anual de la cosecha a seleccionada.
- 3. Puede imprimir los informes creados, editarlos en durante los 31 días del primer mes de la siguiente cosecha y crearlo.
- 4. Muestra los estados de los informes, los estado existentes son: CANCELADO, GENERADO, SOLICITADO Y PENDIENTE

| CONTRACTOR DEL CAFÉ | UNIDAD DE          | REFERENCIA                               | VERSIÓN | PÁGINA   |
|---------------------|--------------------|------------------------------------------|---------|----------|
|                     | TECNOLOGIA<br>(TI) | SISTEMA PARA PRESENTACIÓN DE<br>INFORMES | 1.0     | 27 de 29 |
|                     |                    |                                          |         |          |

| mon  | me de Ventas Ir | nternas |             |                                           |
|------|-----------------|---------|-------------|-------------------------------------------|
|      |                 |         |             | ← Regresar                                |
|      |                 |         |             | Seleccione la cosecha a informar: 21/22 🛩 |
| ۱ño  | Mes             | Cosecha | Estado      | Crear                                     |
| .022 | Enero           | 21/22   | PENDIENTE 4 | <b>I 3</b>                                |
| 022  | Febrero         | 21/22   | PENDIENTE   | <b>•</b>                                  |
| 022  | Marzo           | 21/22   | PENDIENTE   |                                           |
| 022  | Abril           | 21/22   | PENDIENTE   |                                           |
| 022  | Мауо            | 21/22   | PENDIENTE   | <b>I</b>                                  |
| 022  | Junio           | 21/22   |             |                                           |
| .022 | Julio           | 21/22   |             |                                           |
| .022 | Agosto          | 21/22   |             |                                           |
| 022  | Septiembre      | 21/22   |             |                                           |
|      |                 |         |             |                                           |

### Creación de informe con QQ.

La creación de un informe cuenta con la información principal del ente y el informe:

Seleccione el ente, Ingresa la cantidad liquidada, fecha de liquidación y numero de liquidación, y clic en crear.

Al finalizar el ingreso de los registros de clic en solicitar mandamiento.

| INSTITUTO                                 |                    | REFERENCIA                               | VERSIÓN | PÁGINA   |
|-------------------------------------------|--------------------|------------------------------------------|---------|----------|
| COBIEENO DE<br>EL SALVADOR<br>EL SALVADOR | TECNOLOGIA<br>(TI) | SISTEMA PARA PRESENTACIÓN DE<br>INFORMES | 1.0     | 28 de 29 |

| .odigo/ iorrefactor : |             |                    |      |                     |   |                   |       |  |
|-----------------------|-------------|--------------------|------|---------------------|---|-------------------|-------|--|
| rest csc              |             |                    |      |                     |   |                   |       |  |
|                       |             |                    |      |                     |   |                   |       |  |
| atos del TORREFACTOR  | que declara |                    |      |                     |   |                   |       |  |
| □ Informe a Cero:     |             |                    |      |                     |   |                   |       |  |
|                       |             |                    |      |                     |   |                   |       |  |
| Mes Procesado         | * Co        | secha              |      | * Fecha :           |   | * Año :           |       |  |
| Enero                 | 21/2        | 2                  |      | 22/06/2022          |   | 2022              |       |  |
| *Ente                 | * Ca        | ntidad Liquidado : |      | * Contribución (\$) | : | * Fecha Liquida   | ción: |  |
| Seleccione un ente    |             |                    |      | 0.00                |   | dd/mm/aaaa        |       |  |
|                       | * No        | Liquidación :      |      | * Total (QQ) :      |   | * Total a Pagar ( | \$):  |  |
|                       |             |                    |      | 0.00                |   | 0.00              |       |  |
|                       |             |                    |      |                     |   |                   |       |  |
|                       |             |                    |      |                     |   |                   |       |  |
| 05005010              |             |                    | 510  |                     |   |                   |       |  |
| REGRESAR              |             | , CF               | (EAR |                     |   |                   |       |  |
|                       |             |                    |      |                     |   |                   |       |  |
|                       |             |                    |      |                     |   |                   |       |  |
| strar 10 🗸 registros  |             |                    |      |                     |   |                   |       |  |

### Informes a Cero para todas las calidades

Para ingresar los informes de clic en el botón de la calidad a reportar.

| Elija la calidad que des | ea informar |              |               |             |
|--------------------------|-------------|--------------|---------------|-------------|
| EXPORTADOR               | PERGAMINERO | BENEFICIADOR | INTERMEDIARIO | TORREFACTOR |

- 1. Regresa, permite volver a la página anterior.
- 2. Seleccione la cosecha a informar, permite seleccionar la cosecha a informar, y muestra el informe anual de la cosecha a seleccionada.

- 3. Puede imprimir los informes creados, editarlos en durante los 31 días del primer mes de la siguiente cosecha y crearlo.
- 4. Muestra los estados de los informes, los estado existentes son: EXTEMPORANEO, VENCIDO, CREADO Y PENDIENTE

| Informe de recepción como Intermediario       |                                |          |
|-----------------------------------------------|--------------------------------|----------|
|                                               | Seleccione la cosecha a inform | Regresar |
| Cosecha Del Al<br>20/21 01/10/2020 30/09/2021 | Estado Crear                   | 3        |

La creación de un informe cuenta con la información principal del ente:

- 1. Regresa, permite volver a la página anterior.
- 2. Se muestra la información del ente, fecha y cosecha del informe
- 3. Seleccione para crear informes a 0
- 4. Ingresar la dirección de la planta

De clic en INFORME EN 0 y Crear.

|                          |                                           |                | ← Regresar |   |
|--------------------------|-------------------------------------------|----------------|------------|---|
| Nombre: TEST CSC         | Informe desde 01/10/2020 hasta 30/09/2021 | Cosecha: 20/21 | 2          |   |
|                          |                                           |                |            |   |
| * Dirección de la planta |                                           |                |            | 4 |
|                          |                                           |                |            |   |
|                          |                                           |                | CREAR      |   |
|                          |                                           |                |            |   |